Если браузер блокирует файлы при загрузке, то выполните следующие действия.

Нажимаем «Скачать». Должно появиться окно предупреждения. Нажмите на кнопку «Вся история скачиваний».

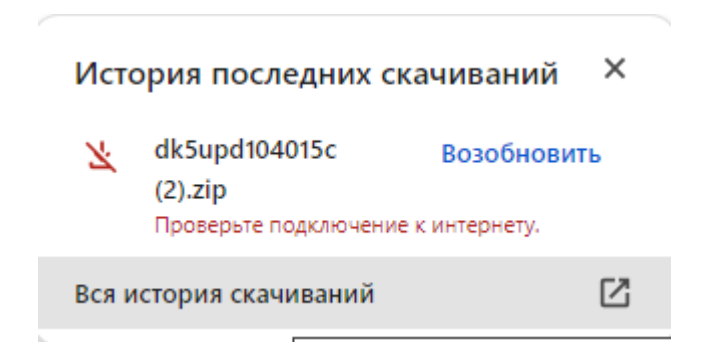

В следующем окне нажмите кнопку «Сохранить».

| Сегодня |                                                                                                    |
|---------|----------------------------------------------------------------------------------------------------|
| 0       | dk5upd104015c.zip<br>https://eamotor.ru<br>Сhrome заблокировал этот файл как опасный.<br>Удалить из списка<br>Сохранить |

В окне предупреждения «Все равно продолжить».

| Сохранить опасный файл?                                                                                                    | ×    |
|----------------------------------------------------------------------------------------------------|------|
| Даже если вы когда-то успешно скачивали<br>файлы с этого сайта, он мог подвергнуться а<br>впоследствии. Повторите попытку позже. | таке |
| Отмена Все равно продолж                                                                                                    | ить  |

Далее начнется загрузка файла. Файл будет сохранен в папку «Загрузки», либо в ту папку, которая у вас настроена для загрузки файлов.

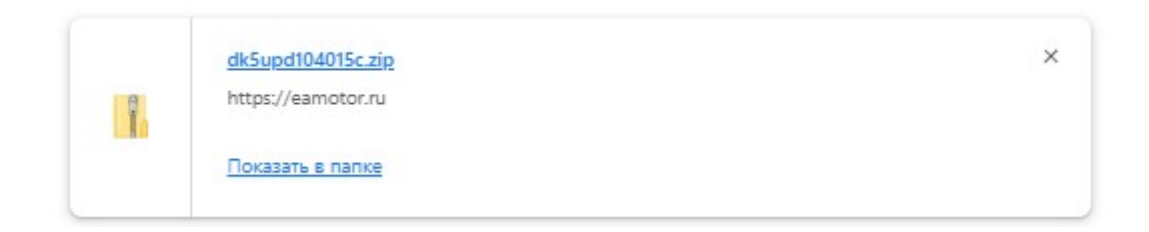